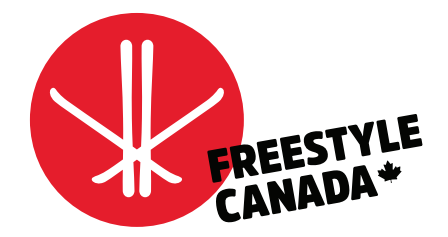

# HOW-TO VIEW CLUB MEMBERSHIP REPOR

#### **CLUB REGISTRATION**

To submit a CLUB SANCTION REQUEST, select your Territorial/Provincial Freestyle Ski below, then click the "Club Registration" option.

#### Step 1

Go to the FC Club Membership Site

http://www.freestylecanada.ski/en/membership/club/

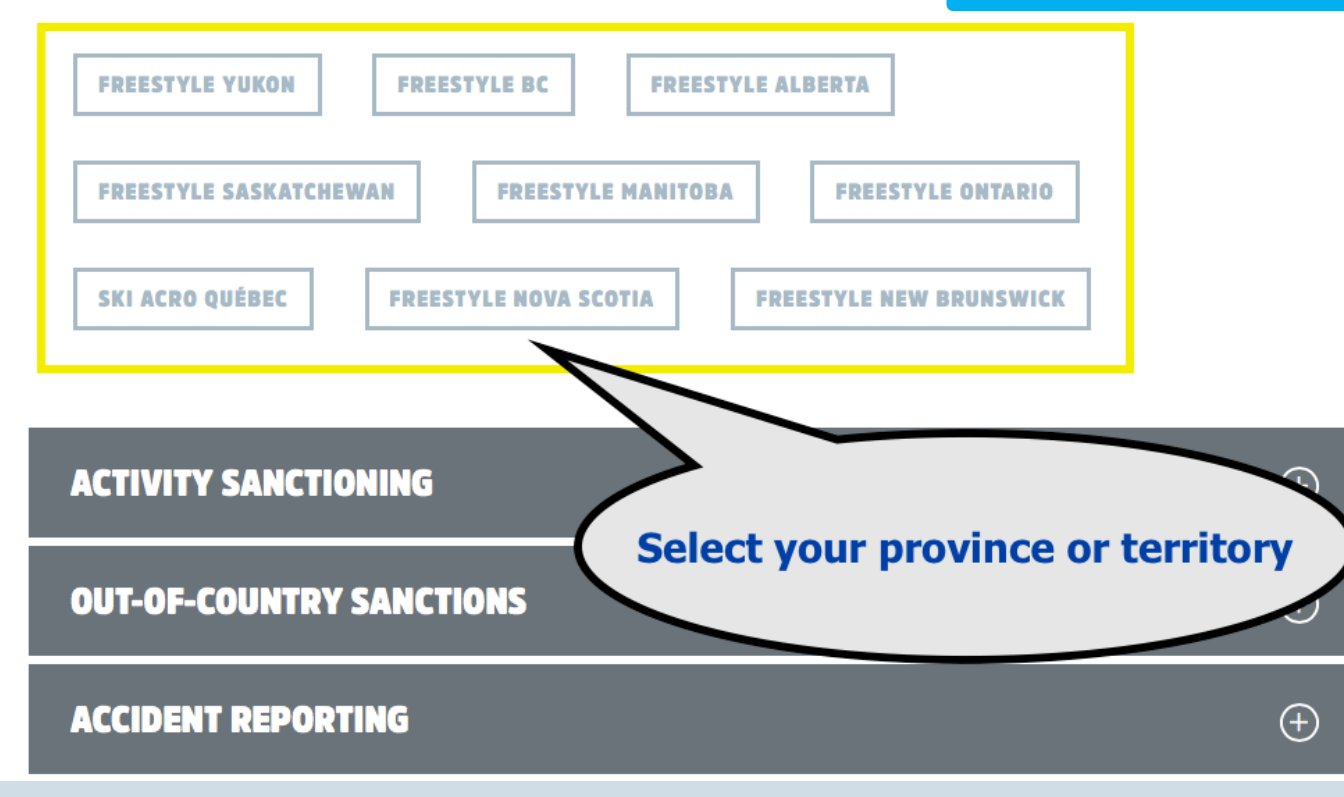

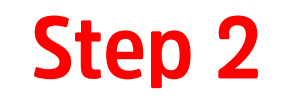

| GOALLINE NETWORK                                        | USER ADMIN LOGIN |
|---------------------------------------------------------|------------------|
| <b>EREESTYLE</b><br><b>EREESTYLE</b><br><b>MANITOBA</b> | Login            |
| Membership<br>Registration                              | Select a Site    |
| Athletes (1)                                            | Sign In          |

## Step 3

Select membership search type

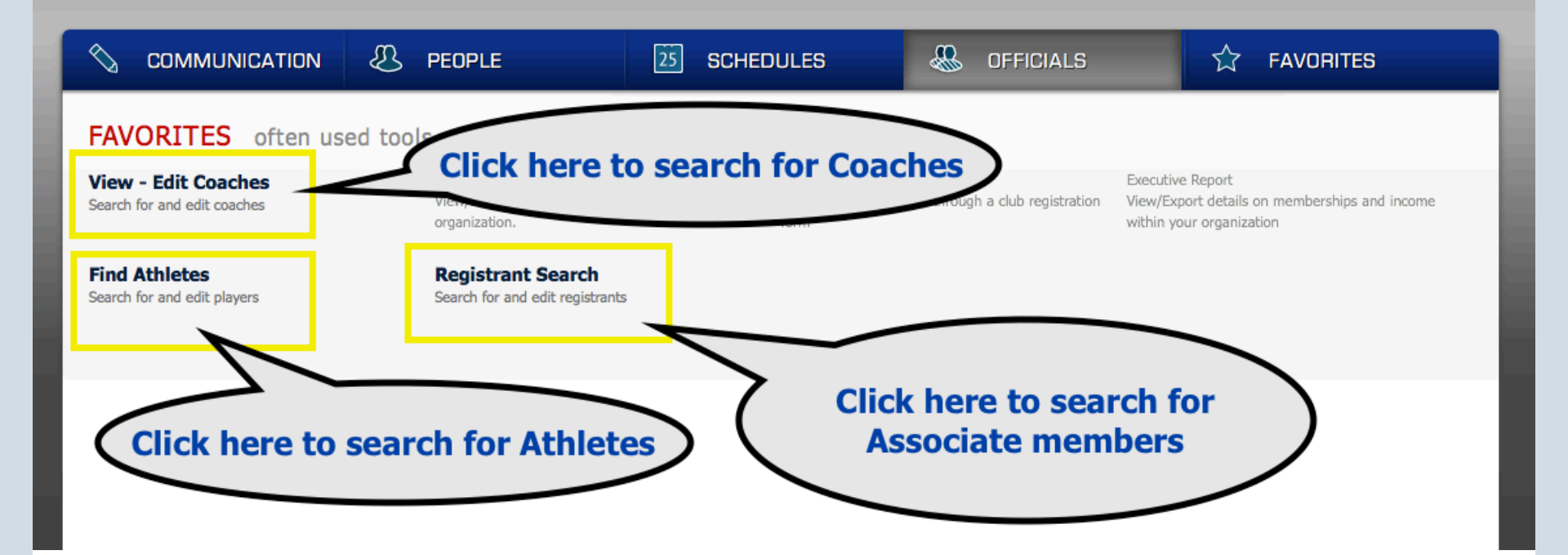

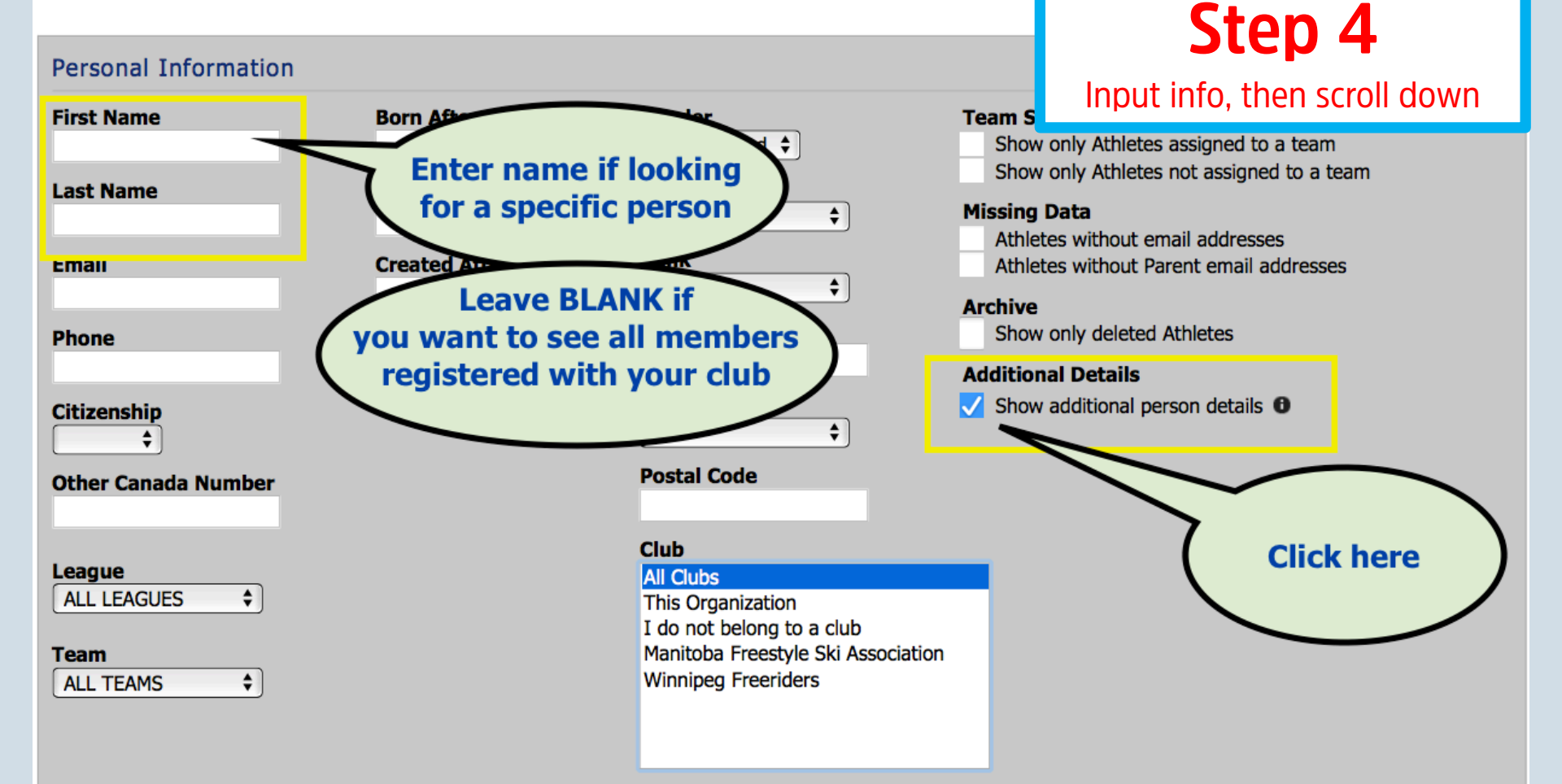

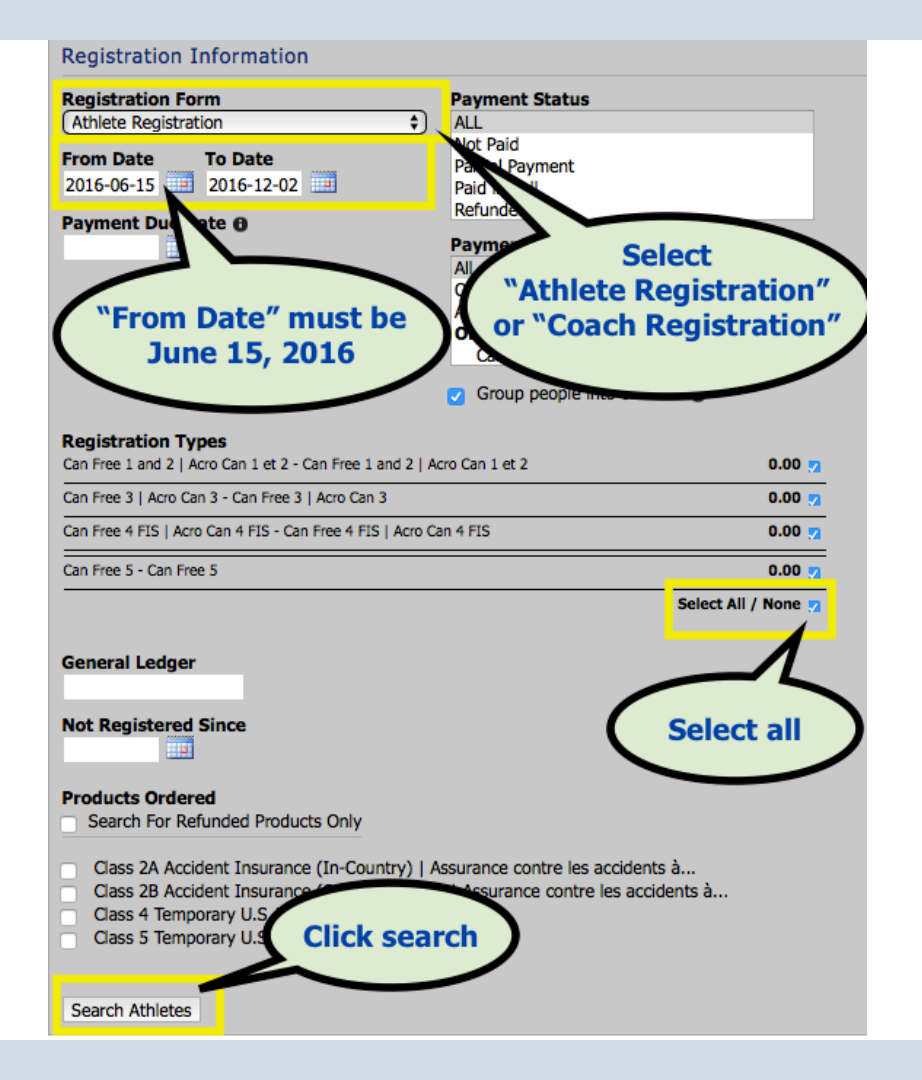

#### Step 5

Input registration information, then click search

### Step 6

Review membership report. Click "Export Details" to download an excel spreadsheet

| Email | Players | Email Par | ents Ema   | ail All Export   | Details Expo | rt Summary | Customize this Li     | ist                 |                                                                                        |                   |          |            |        |                    |                          |          |                |
|-------|---------|-----------|------------|------------------|--------------|------------|-----------------------|---------------------|----------------------------------------------------------------------------------------|-------------------|----------|------------|--------|--------------------|--------------------------|----------|----------------|
|       |         | Master IC | Athlete ID | Club             | First Name   | Last Name  | Email Address         | Date<br>of<br>Birth | Registered<br>For                                                                      | Registere<br>Date | d Status | Deid Owing | Gender | City /<br>Hometown | Address                  | Province | Postal<br>Code |
| Edit  | Delete  | 2257528   | 2718861    | Winnipeg Freeric | ars James    | Anderson   | info@freestyleski.com | 1989-<br>02-09      | Can Free 1<br>and 2   Acro<br>Can 1 et 2 -<br>Can Free 1<br>and 2   Acro<br>Can 1 et 2 | 2016<br>07:01     | License  | e type     | Male   | Vancouver          | 808<br>Pacific<br>Street | BC       | V6Z<br>1C2     |

#### Remember: Your club members' personal information is PRIVATE

## REVIEW

- 1. Visit FC's Club Membership Site and select your province/territory
- 2. Log into the GoalLine User Admin Page
- 3. Select a membership search type
- 4. Select "Show additional person details" in the **Personal Information** section
  - Leave first name and last name section BLANK if you want to view all members registered with your club.
- 5. Complete the **Registration Information** section
  - Always select a "*Registration Form*" (e.g., Athlete Registration or Coach Registration)
  - *"From Date"* should always be June 15, 2016
  - Select all "Registration Types"
  - Click search
- 6. Review club membership report and click "*Export Details*" if necessary